# INFORMAČNÍ SYSTÉM TIS

Spisová služba 2008

Stručný přehled možností IS TIS

### Subsystém ekonomických agend

- Došlé faktury
- Odeslané faktury
- Poukazy
- Pokladna
- Příprava pokladních dokladů
- Platební terminál
- Objednávky

- Evidence smluv
- Bankovní výpisy
- Příkazy k úhradě
- Výpisy platebních karet
- Evidence majetku
- Akce, plány, úkoly

#### Subsystém správa daní a poplatků

- Evidence daní a poplatků
- Specializované řešení pro poplatek za komunální odpad
- Vymáhání
- Evidence hrobových míst
- SIPO soustředěné inkaso plateb obyvatelstva
- Složenky AV
- Dávky AV komunikace s Českou poštou

### Subsystém registry

Registr obyvatel

Volby

### Subsystém spisová služba

- Podatelna
- Výpravna
- Spisovna
- Úřední deska
- ePodatelna
- Internetový portál organizace (dokument management systém)
- Intranetový portál pro strukturovanou správu informací

# Spolehlivost systému

Informační systém je vytvořen technologií klient-server. Veškerá data jsou uložena na centrálním serveru organizace. Poškození, nebo náhlé zhroucení jednoho z klientů tak nemá žádný vliv na konzistenci dat v databázi a nemůže ohrozit funkčnost jiných uživatelů. Na straně serveru využívá TIS funkčnosti databázového stroje *Microsoft SQL Server 2005*. Tento produkt společnosti Microsoft se vydává v několika verzích z nichž verze Express je poskytována bezplatně. Informační systém TIS je vytvořen právě na míru právě verzi Express, tak aby šetřil *celkové náklady na provoz informačního systému* (TOC). Produkt Microsoft SQL Server 2005 je v dnešní době optimální variantou při výběru databázového stroje organizace, poskytuje dostatečný výkon, robustnost a stabilitu.

# Alternativy databázových řešení

Pro speciální účely na přání zákazníků je možné zprovoznit spisovou službu pro databázové stroje Oracle, nebo Firebird.

# Ergonomie ovládání

- koncepčně shodné ovládání všech modulů
- rychlé řazení záznamů kliknutím na hlavičku sloupce
- rychlé vyhledávání záznamu v seznamu podle počátečních písmen
- možnost ovládání myší, ale také pouze klávesnicí
- optimalizace počtu úkonů k dosažení výsledku
- využití funkčních kláves
- snadný zápis dat v editačních polích (formáty data, měny, výběr z kalendáře)

## Celkové náklady na vlastnictví

Celkové náklady na vlastnictví IS jsou součtem nákladů za prvotní nákup, údržbu, roční udržovací poplatky, spolehlivost, školení, inovace a dostupnost podpory. IS TIS se snaží být efektivní v každé části, která má na celkové náklady vliv.

- databázový stroj poskytován bez poplatku
- IS neobsahuje nadbytečné funkčnosti zvyšující náročnost na obsluhu
- dobrá ergonomie zrychluje práci uživatelů
- automatické aktualizace systému snižují počet návštěv servisních pracovníků
- vzdálená správa umožní rychlejší zásah specialisty
- možnost úprav tiskových sestav bez zásahu firmy
- exporty do XLS, XML z každého seznamu záznamů v databázi

4

# Atest

Informační systém TIS získal v roce 2005 Atest shody se standardem ISVS pro náležitosti životního cyklu informačního systému verze 005/02.01.

# Popis informačního systému TIS

IS TIS se skládá ze vzájemně propojených modulů pracujících nad jednou databází.

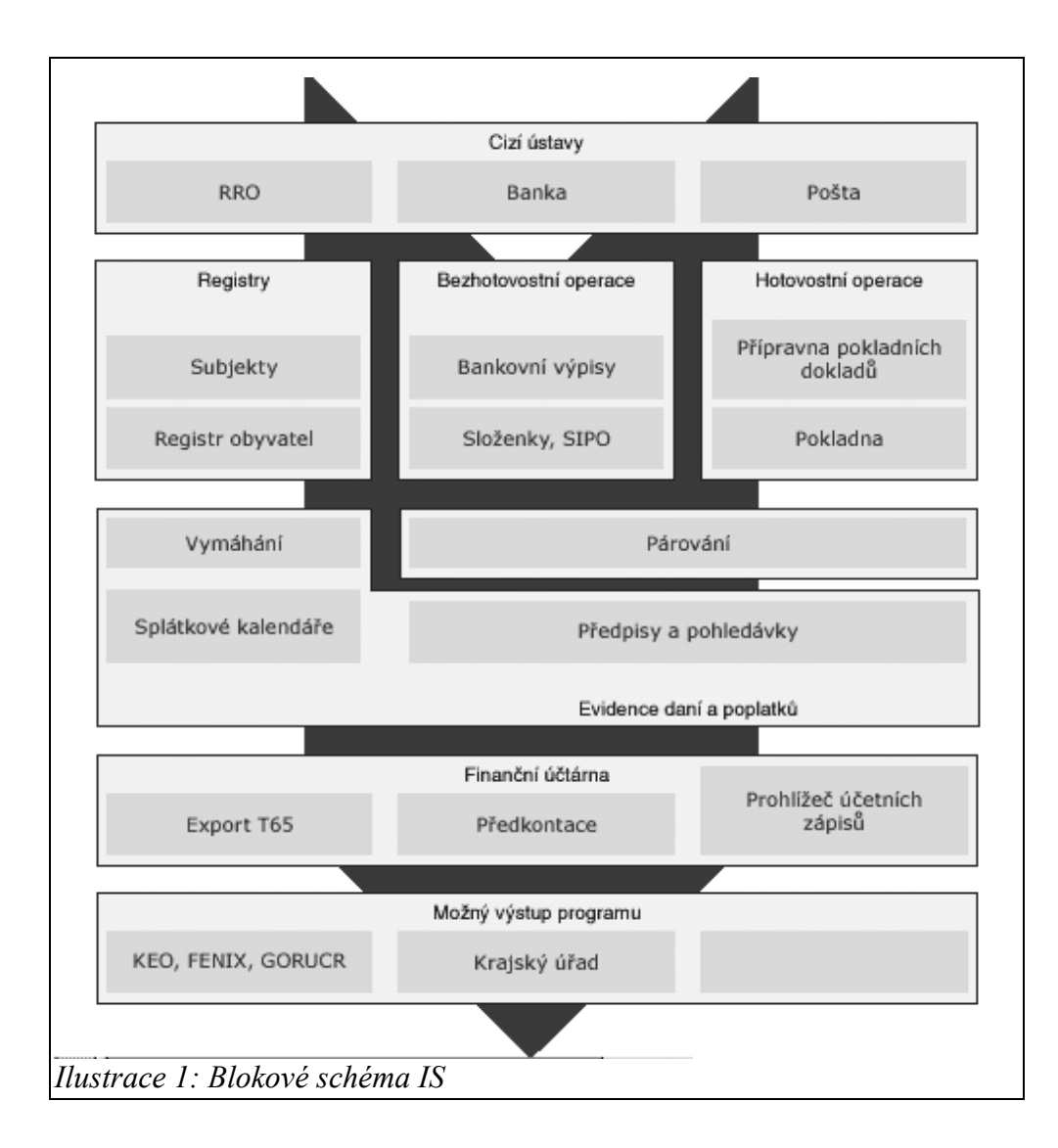

#### Plocha IS TIS

Plocha IS TIS slouží pro zobrazení důležitých informací o programu (stav pokladny, datum uzávěrky, zůstatek hotovosti) a také ke spouštění jednotlivých modulů prostřednictvím tzv. Panelu snadného spuštění, který je vždy na pravé straně plochy.

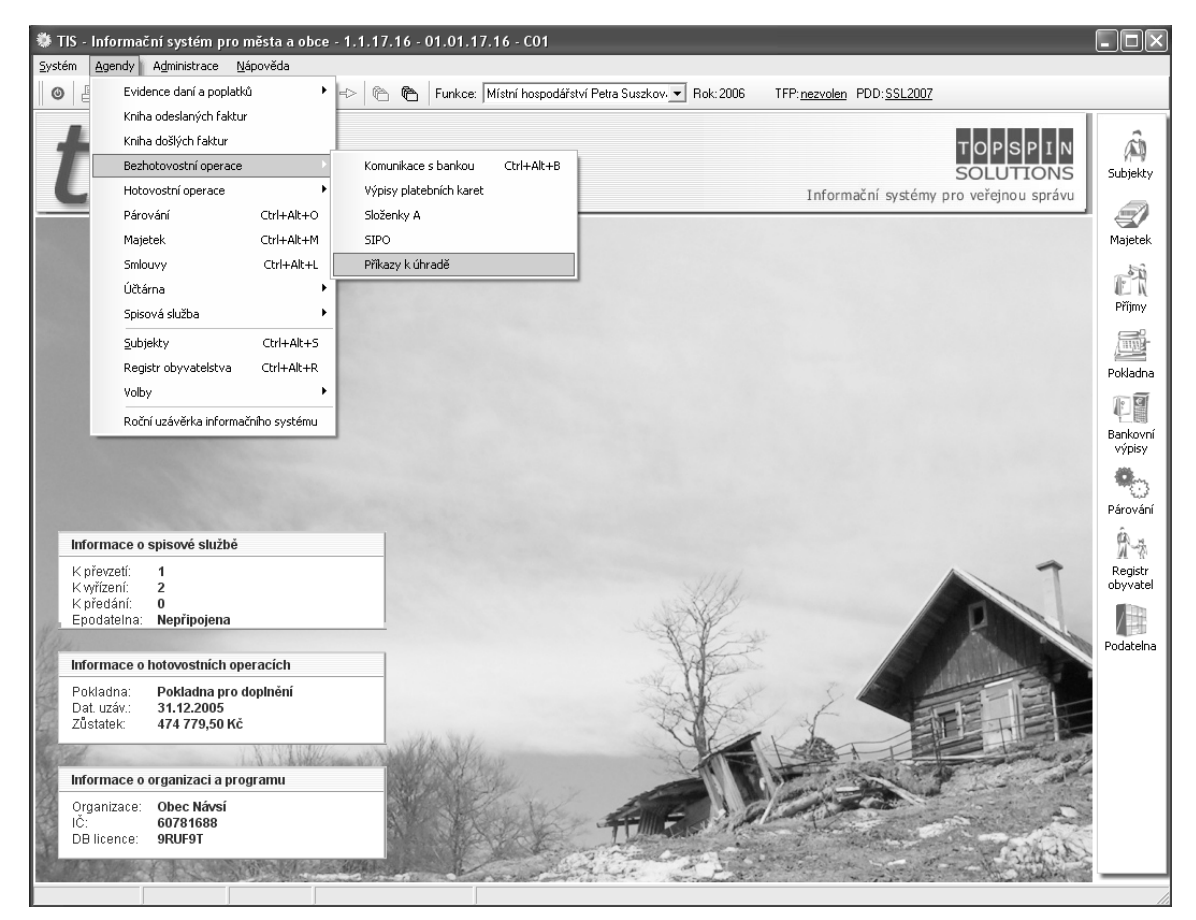

Z plochy můžeme spustit jednotlivé moduly přes ikony v panelu snadného spuštění, nebo přes menu *Agendy.* 

# Subsystém spisová služba

Subsystém SSL - modul Podatelna

| 🏶 TIS - Informační systém pro města a obc                                         | e - 1.1.17.16 - 01.01.17.16 - C01 - [         | Podatelna]                          |                                         |           |
|-----------------------------------------------------------------------------------|-----------------------------------------------|-------------------------------------|-----------------------------------------|-----------|
| Systém Agendy Administrace Nápověda                                               |                                               |                                     |                                         |           |
| 🛛 💿 💾 😫 💆 🛤 🖓 🖉 🍈 🖉 🄇                                                             | ) 🔸 🍋 🍋 Funkce: Sekretariat Gab               | iela Lipus Rok: 2007 TFP: <u>n</u>  | ezvolen PDD:SSL2007                     |           |
| Podací deník 2007 💌                                                               |                                               |                                     |                                         | _         |
| Seznam písemností Filtr                                                           |                                               |                                     | 🔽 Iniciační písamnosti                  | A)        |
|                                                                                   | •I                                            |                                     | Vložené písemnosti                      | Subjekty  |
| Číslo jedpací Dat podápí Věc sk                                                   |                                               |                                     | 🔽 Nezařazené písemnosti                 |           |
| 1/2007/OU 3.1.2007 OU                                                             | Dodatek č.3 ke smlouvě č. HE/05/2004          | I. Na dodávku tepla a provozování 🗮 | Stornované                              |           |
| 2/2007/OU 4.1.2007 OU                                                             | Investiční záměr sportovní haly v Náv:        | í na pozemku p.č. 1015/1 - žádost   | E Ke zpracování                         | Majetek   |
| 1/2007/OU 4.1.2007 OU                                                             | podepsaný dodatek č.3 ke smlouvě č.           | HE/05/2004, Na dodávku tepla a pr   | K prevzeti<br>Vlastej / Převzatá        | 16.0      |
| 3/2007/OU 4.1.2007 OU                                                             | Smlouva o dílo - zhotovení Dokumenta          | ice pro zadání stavby "Most přes Ol | Vlastního s uzlu                        | F         |
| 4/2007/00 4.1.2007 00                                                             | VEREJNE VTHLASKT                              |                                     | – Předané                               | Příjmy    |
| 4/2007/OU 4.1.2007 OU                                                             | Poskytnutí grantů na rok 2007                 |                                     | Cizí                                    |           |
| 4/2007/OU 4.1.2007 OU                                                             | Uložení písemností na Obecním úřadě           | v Návsí                             | – Přehled vyřízených                    |           |
| 5.1.2007 MH                                                                       | Spuštěná domovní studna a vodovodr            | ií přípojka na pozemku p.č. 4951 🖕  | – Podací deník                          | Pokladna  |
| <                                                                                 |                                               | >                                   | - Vše                                   | 177       |
|                                                                                   |                                               |                                     |                                         |           |
| Detail pisemnösti   Sběrný arch   Průvodka / tělo e-ma                            | lu   Historie písemnosti   Přílohy písemnosti |                                     |                                         | Bankovní  |
| Písemnost Stav Spisovú uzel                                                       | Okamžik přijetí/vytvoření Pořadové č. Čí      | slo iednací                         |                                         | vypisy    |
| DPI Vyřízeno 🔽 PO 🕚                                                               | 3.1.2007 9:38:14 🔳 1                          | 2007/0U - Inic                      | iační p.                                | <b>9</b>  |
|                                                                                   | ,                                             | Demándus Janžask vežísení           | • • • • • • • • • • • • • • • • • • •   | Párování  |
| Dodatek č 3 ke smlouvě č HE/05/2004. Na dodávku                                   | utenia a provozování kotelnu                  | Poznanika z zpusob vyrizeni         |                                         | â         |
|                                                                                   |                                               |                                     |                                         | N~3       |
| Pocet listu Prilony                                                               | Vecna skupina                                 |                                     |                                         | Registr   |
| J - J                                                                             |                                               |                                     |                                         | obyvatei  |
| Zařazení dle spisového a skartačního plánu                                        | Znak Sk. Ihůta Dat. skartace                  |                                     |                                         | /         |
| 56.1 všeobecně                                                                    | V 5 1.1.2013                                  |                                     |                                         | Podatelna |
| Název odesilatele Ulic.                                                           | e Č.pop. Č.or. PSČ                            | Pošta                               |                                         |           |
| HEGAS-ENERGO, s r.o. Hřbitovní                                                    | 429 7396                                      | 1 Třinec                            | <b>1</b>                                |           |
|                                                                                   |                                               |                                     | 一一一一一一一一一一一一一一一一一一一一一一一一一一一一一一一一一一一一一一一 |           |
|                                                                                   |                                               |                                     | V méně                                  |           |
| Ú l odesiatele/značka Ze dne Znůsob doručení zvláštní zacházení ostatní informace |                                               |                                     |                                         |           |
|                                                                                   | 28.12.2006 🛫 osobně p. Drong                  |                                     |                                         |           |
|                                                                                   | , _,                                          |                                     |                                         |           |
| 1/186                                                                             |                                               |                                     |                                         | 11        |

# Vyhledávání v seznamu

Pro vyhledání konkrétního záznamu, resp. písemnosti, nebo pro zobrazení určeného výčtu záznamů, použijte následujících funkcí.

# Řazení záznamů

Kliknutím na nadpis sloupce v seznamu seřadíte seznam dle abecedy. V případě, že máte seznam seřazený dle některého ze sloupců, můžete dále vyhledávat záznamy v seznamu pomocí zápisu počátečních písmen hledaného slova.

#### Maska

Nad každým sloupcem v seznamu je pole pro zápis masky. Zapište celé, nebo částečné vyhledávané slovo, číslo, nebo datum do pole nad sloupcem a poté obnovte seznam kliknutím na funkci **obnovit** v nástrojové liště, nebo stiskněte tlačítko F5. V seznamu se zobrazí pouze ty záznamy odpovídající zvolené masce.

#### Filtr

V případě, že nestačí vyhledávat podle sloupců zobrazených v seznamu, může použít záložky filtr, ve které již je více položek pro vyhledávání. Postup je stejný jako při vyhledání pomocí masky.

#### Výběr

Výběrem máme na mysli oblast vpravo od seznamu záznamů. Jde o často používané filtry a omezení pro záznamy v seznamu. Klinutím na zobrazené položky se okamžitě mění zobrazení v seznamu.

#### Tiskové výstupy

Zobrazení tiskových sestav se provádí kliknutím na seznam sestav v nástrojové liště. V dialogu zobrazení tiskových sestav máte na výběr ze standardních sestav a sestav uživatelských. Po výběru požadované sestavy, klikněte na název požadované tiskové sestavy a pokračujte kliknutím na tlačítko generovat, poté vyčkejte na zobrazení sestavy v prohlížeči PDF souborů.

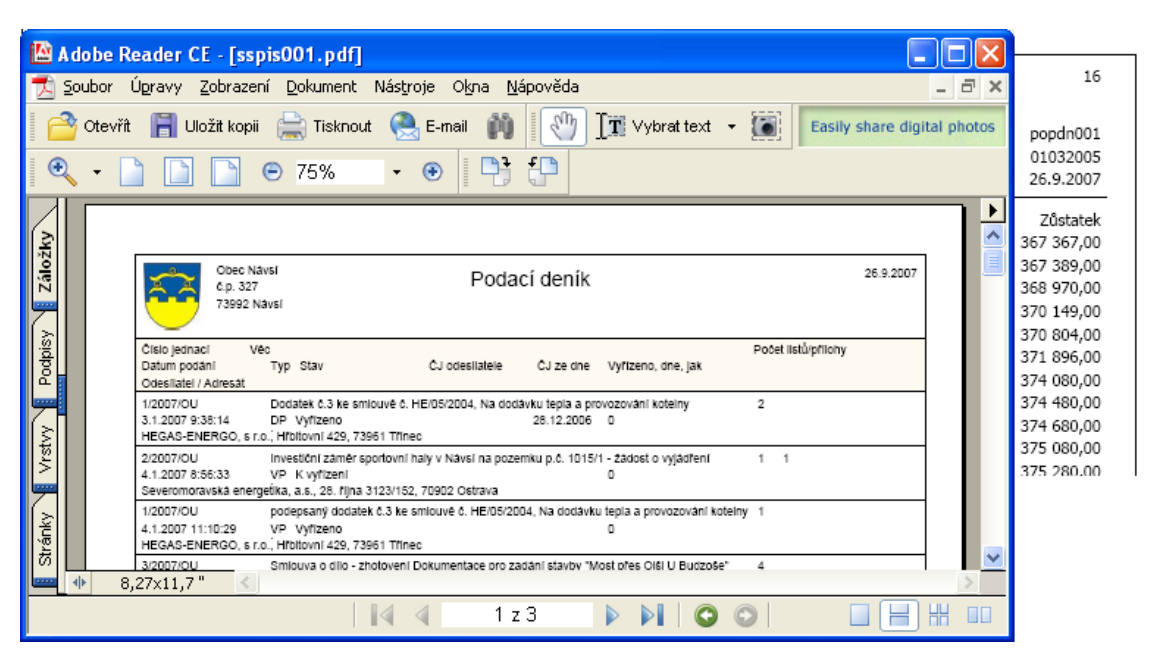

Tisková sestava podacího deníku

|          | Obec Návsí<br>č.p. 327<br>73992 Návsí | Sběrný arch spisu                              | ČJ:<br>Podací číslo: | 11/2007/M<br>19 | MAJET     |
|----------|---------------------------------------|------------------------------------------------|----------------------|-----------------|-----------|
| Pořadí   | Podací č.                             | Stručný obsah písemnosti                       |                      | Typ pís         | semnosti  |
| ve spisu | písemnosti                            | Odesilatel / tvůrce písemnosti                 |                      | Datum podání    |           |
|          |                                       | Úvěrová smlouva - žádost o vystavení potvrzení |                      | Vlastní         | Iniciační |
| 1.       | 19/2007                               | Pavléna Turoňová                               |                      | 8.1.2007        |           |
|          |                                       | žádost o zaslání listu vlastnictví             |                      | Došlá           |           |
| 2.       | 2279/2007                             | VOLKSBANK CZ, a.s.                             |                      | 10.1.2007       |           |
|          |                                       | objednávka výpisu z katastru nemovitostí       |                      | Vlastní         |           |
| 3.       | 2280/2007                             | Pavléna Turoňová 10.                           |                      | 10.1.2007       |           |
|          |                                       | zaslání výpisu z katastru nemovitostí          |                      | Vlastní         |           |
| 4.       | 2296/2007                             | Pavléna Turoňová 16.1.2007                     |                      |                 |           |

Tisková sestava sběrného archu

| <u> </u>                             | Obec Návsi<br>č.p. 327<br>73992 Návsi | SPIS                                        |      | ČJ:<br>Podací číslo: | 11/2007/ <b>N</b><br>19 | IAJET     |
|--------------------------------------|---------------------------------------|---------------------------------------------|------|----------------------|-------------------------|-----------|
| Věc: Úvé                             | žrová smlouv                          | a - žádost o vystavení potvrzení            | Pozn | ámka:                |                         |           |
| Průvodka                             | 12                                    |                                             |      |                      |                         |           |
| Spisový 2                            | mak:                                  |                                             | Zpra | covatel:             |                         |           |
| 72.8 Zatí                            | žení (dluhy, v                        | rěcná břemena) majetku                      |      |                      |                         |           |
| Datum pe                             | odání: 8.1.2                          | 2007                                        | Způs | ob vyřízení:         |                         |           |
| Skartační lhůta: 5 Vvřízeno (datum): |                                       | eno (datum):                                |      |                      |                         |           |
| Sběrný ar                            | ch spisu:                             |                                             |      |                      |                         |           |
| Pořadí                               | Podací č.                             | Stručný obsah písemnosti                    |      |                      | Тур рі                  | semnosti  |
| ve spisu                             | písemnosti                            | Odesilatel / tvůrce písemnosti              |      |                      | Datum                   | podání    |
|                                      |                                       | Úvěrová smlouva - žádost o vystavení potvrz | ení  |                      | Vlastní                 | Iniciační |
| 1.                                   | 19/2007                               | Pavléna Turoňová                            |      |                      | 8.1.2007                |           |
|                                      |                                       | žádost o zaslání listu vlastnictví          |      |                      | Došlá                   |           |
| 2.                                   | 2279/2007                             | VOLKSBANK CZ, a.s.                          |      |                      | 10.1.2007               | r         |
|                                      |                                       |                                             |      |                      |                         |           |

Tisková sestava spisu

# Příjem dokumentů

# Zápis došlé pošty

Příjem dokumentů se provádí v modulu **podatelna**. Nový došlý dokument pořídíme do evidence kliknutím na tlačítko **Nový** v nástrojové liště. Poté vyplníme následující položky v **Detail**u:

| Typ písemnosti  | DPI (Došlá písemnost)                                         |
|-----------------|---------------------------------------------------------------|
| Okamžik přijetí | Čas kdy byla písemnost přijata na podatelně                   |
|                 | Nevyplníme-li tento údaj, bude vyplněn automaticky i s časem. |
| Věc             | Stručný obsah písemnosti                                      |
| Počet listů     | Počet listů                                                   |
|                 | Nepovinný údaj                                                |
| Přílohy         | Přílohy                                                       |
|                 | Nepovinný údaj                                                |
| Věcná skupina   | Věcná skupina do které písemnost spadá                        |
|                 | Nepovinný údaj                                                |

| Spisový a skartační znak         | Zařazení dle skartačního plánu                                                                                                    |  |  |
|----------------------------------|----------------------------------------------------------------------------------------------------|--|--|
|                                  | Vyplňuje ten uživatel který ví, resp. který je zodpovědný za zařazení do spisového a<br>skartačního plánu. Po kliknutí na podtržený nadpis se zobrazí spisový plán. |  |  |
| Číslo jednací odesilatele        | Číslo jednací v evidenci odesilatele                                                                                                    |  |  |
|                                  | Nepovinný údaj                                                                                                    |  |  |
| Ze dne                           | Datum kdy odesilatel odeslal dokument                                                                                                    |  |  |
|                                  | Nepovinný údaj                                                                                                    |  |  |
| Termín vyřízení                  | Termín do kdy má být písemnost vyřízena                                                                                                    |  |  |
|                                  | Vyplňuje ten kdo má informaci o tom, do kdy má být dokument vyřízen.                                                                                                |  |  |
|                                  | Nepovinný údaj                                                                                                    |  |  |
| Název u. Původce /<br>Odesilatel | Iniciále odesilatele                                                                                                    |  |  |

# Výběr ze spisového a skartačního plánu

Jelikož spisový a skartační plán obsahuje stovky položek, snaží se TIS pomoci při výběru strukturovaným seznamem, vyhledáváním v celém seznamu a hlavně výběrem z tzv. *posledně použitých položek*.

| Seznam |                                         |                                                                               |
|--------|-----------------------------------------|-------------------------------------------------------------------------------|
|        |                                         |                                                                               |
| Kód    | Popis                                   | PERSONÁLNÍ PRÁCE                                                              |
| 328    | Územní rozhodnutí:                      | <ul> <li>117 Kvalifikace a vzdělávání pracovníků:</li> </ul>                  |
| 328.1  | Rozhodnutí o chráněném území            | 118 Pracovní poměr                                                            |
| 328.2  | Rozhodnutí o stavební uzávěře           | <ul> <li>119 Záležitosti pracovně právní</li> </ul>                           |
| 328.3  | Rozhodnutí o umístění stavby            | <ul> <li>120 Záležitosti členů městského zastupitelstva, členů kol</li> </ul> |
| 328.4  | Rozhodnutí o dělení a scelování pozemků | <ul> <li>121 Příjmy z pracovního poměru</li> </ul>                            |
| 328.5  | Odvolání proti územnímu rozhodnutí      | 122 Péče o pracovníky všeobecně                                               |
|        |                                         |                                                                               |
|        |                                         |                                                                               |
|        |                                         | Η····································                                         |
|        |                                         | E ÚZEMNÍ PLÁNOVÁNÍ A STAVERNÍ ŘÁD                                             |
|        |                                         | - 326 Územně plánovací dokumentace                                            |
|        |                                         | - 327 Územně plánovací podkladu                                               |
|        |                                         | 328 Územní rozhodnutí                                                         |
|        |                                         | 329 Oprávnění k projektové činnosti                                           |
|        |                                         | - 330 Stavební povolební a další spisy včetně dokumenta                       |
|        |                                         | - 331 Povolení terénních úprav, některých prací a zařízen                     |
|        |                                         | - 332 Státní stavební dohled 🗸 🗸                                              |
| <      |                                         |                                                                               |

Výběr ze spisového a skartačního plánu

### Výběr odesilatele

Pokud předpokládáme, že s adresa odesilatele byla již ve spisové službě někdy použita, klikneme na podtržený nápis **Název určeného původce / odesilatel**. Dále dvoj klikem vybíráme odesilatele z nabízených seznamů. Při výběru odesilatele máme možnost použít tyto seznamy:

Adresáti spisuV seznamu jsou vypsáni všichni adresáti kteří jsou evidováni jako adresáti všech písemností ve spisu.Adresáti písemností uzluZobrazí všechny adresáty, kterým někdy byla zaslána písemnost od spisového uzlu uživatele.Adresáti všech<br/>písemnostíZobrazí všechny adresáty.SubjektyPoužije adresář subjektů

#### Zápis odesilatele

Pokud nenalezneme odesilatele ani v jednom z nabízených seznamů vyplníme jej ručně v detailu písemnosti. Příště již bude v seznamech k nalezení. Kliknutím na tlačítko **Uložit** v nástrojové liště bude písemnost zaevidována.

#### Předání

Dalším krokem po přijetí dokumentu je předání dokumentu určenému spisovému uzlu, popř. uživateli který má dále písemnost zpracovat. Toto provedete kliknutím na tlačítko **Předat** v nástrojové liště. Vyberete z nabídky spisový uzel a uživatele kterému chcete písemnost předat a potvrdíte tlačítkem **Předat** písemnost se přesune do složky **Předané** kde čeká na převzetí jiným uživatelem. Podrobněji o předávání písemností a spisu bude pojednáno v kapitole *Rozdělování a oběh dokumentů*.

Dokumenty přijaté mimo podatelnu se evidují na podatelně dodatečně. Stejně jako dokumenty které byly přijaty na podatelnu před zavedením TIS SSL evidence.

#### Podací razítko

Podacím razítkem označíme fyzicky přijatý dokument. Na podacím razítku je z pohledu evidence v SSL nejdůležitější **Pořadové číslo**, protože určuje jednoznačnou identifikaci fyzické podoby dokumentu s evidencí. Tento údaj by měl být nejzřetelnější položkou podacího razítka a neoddělitelně spojen s fyzickým dokumentem.

#### Sdružování dokumentů

#### Legislativa sdružování

Na základě platné legislativy lze dokumenty sdružovat několikerým způsobem. Výtečné informace a rady poskytuje dokument odboru archivní správy a spisové službě a odboru legislativy MV, nazvaný "Tvorba spisu a spisové značky a evidence spisů při jejich půjčováni".

# Sdružování dokumentů pomocí spisu

Tvorba spisu se provádí pomocí spojování dokumentů, neboli tzv. priorací. Všechny došlé dokumenty se opatří v den doručení podacím razítkem a zaevidují se do spisové služby. Pokud uživatel, který je za vyřízení dokumentu odpovědný, zjistí, že nový dokument se týká téže věci, k níž by již dříve zaevidovány jiné dokumenty, spojí je ve spis. Do spisu jsou zařazovány rovněž dokumenty týkající se téže věci a vzniklé z vlastní činnosti,

### Sdružování dokumentů pomocí sběrného archu

K prvotnímu (iniciačnímu) dokumentu se založí sběrný arch, ostatní dokumenty, které se stanou součástí se označují tímtéž číslem jednacím lomeným pořadovým číslem, v němž byly zařazeny do spisu. Tyto dokumenty se v podacím deníku samostatně neevidují.

|          | Obec Návsí<br>č.p. 327<br>73992 Návsí | Sběrný arch spisu<br>Podací č                  | islo: | 11/2007/M<br>19 | IAJET     |  |
|----------|---------------------------------------|------------------------------------------------|-------|-----------------|-----------|--|
| Pořadí   | Podací č.                             | Stručný obsah písemnosti                       |       | Typ pís         | emnosti   |  |
| ve spisu | písemnosti                            | Odesilatel / tvůrce písemnosti                 |       | Datum           | podání    |  |
|          |                                       | Úvěrová smlouva - žádost o vystavení potvrzení |       | Vlastní         | Iniciační |  |
| 1.       | 19/2007                               | Pavléna Turoňová 8.1.200                       |       | 8.1.2007        | 3.1.2007  |  |
|          |                                       | žádost o zaslání listu vlastnictví             |       | Došlá           |           |  |
| 2.       | 2279/2007                             | VOLKSBANK CZ, a.s.                             |       | 10.1.2007       |           |  |
|          |                                       | objednávka výpisu z katastru nemovitostí       |       | Vlastní         |           |  |
| 3.       | 2280/2007                             | Pavléna Turoňová 10.1.2007                     |       |                 |           |  |
|          |                                       | zaslání výpisu z katastru nemovitostí Vlastní  |       |                 |           |  |
| 4.       | 2296/2007                             | Pavléna Turoňová 16.1.2007                     |       |                 |           |  |

Modul podatelna - Sběrný arch

# Rozdělování a oběh dokumentů

# Předání písemnosti

Tlačítko **Předat** slouží k redistribuci písemností po organizaci. Po předání dokumentu se tento dokument přesune do složky **Předané** a tam čeká na **převzetí** cílovým uživatelem.

# Převzetí písemnosti

Předané dokumenty se přebírají ve složce **K převzetí**. Zde se po kliknutí pravým tlačítkem na písemnost v seznamu zobrazí možnost **Převzít označenou** nebo **Převzít všechny**. Tím písemnost zmizí ze složky k převzetí a zobrazí se ve složce **Vlastní / Převzaté**.

#### Historie

Veškerá předávání a manipulace s dokumentem se zapisuje do Historie. V Historii lze také zjistit kdo má zrovna dokument u sebe pomocí Lokalizace.

Detail písemnosti Sběrný arch Průvodka / tělo e-mailu Historie písemnosti Přílohy písemnosti

| Lokalizace (spisový uzel, uživatel)<br>Starostka Lenka Husarová |                           |                                                 |                     |  |
|-----------------------------------------------------------------|---------------------------|-------------------------------------------------|---------------------|--|
| Historie písemnosti / změ                                       | ny / poznámky             |                                                 |                     |  |
| Datum / čas                                                     | Akce                      | Popis změny                                     | Autor změny         |  |
| 8.1.2007 14:32:22                                               | Pořízení                  | Pořízení písemnosti                             | Gabriela Lipus PO   |  |
| 8.1.2007 14:32:33                                               | Předání                   | Předání dokumentu uživateli Lenka Husarová/STAR | Gabriela Lipus PO   |  |
| 8.1.2007 14:33:44                                               | Převzetí                  | Převzetí písemnosti                             | Lenka Husarová STAR |  |
| 8.1.2007 14:33:50                                               | Založení sběrného archu   | Založení spisu na základě iniciační písemnosti. | Lenka Husarová STAR |  |
| 8.1.2007 14:33:50                                               | Vložení do sběrného archu | Vložení iniciační písemnosti do spisu.          | Lenka Husarová STAR |  |
| 8.1.2007 14:38:57                                               | Oprava                    | Změna údajů písemnosti                          | Lenka Husarová STAR |  |
| 8.1.2007 14:39:04                                               | Vyřízení Ad.acta          | Vyřízení písemnosti Ad.acta.                    | Lenka Husarová STAR |  |

Modul podatelna - Historie písemnosti

# Písemné ověření předávání písemností – předání oproti podpisu

Po předání dokumentu v evidenci pomocí funkce **Předat**, se přepneme do složky P**ředané**. V této složce nalezneme všechny písemnosti, které byly předány a nebyly zatím převzaty cílovým uživatelem. Z tohoto seznamu můžeme vytisknout **Sestavu** předávacího protokolu – *Písemnosti k předání*. U fyzického předání dokumentů by mělo docházek k podepisování seznamu písemností k předání u jednotlivých písemností nebo celého seznamu a přijetí těchto písemností v evidenci na straně cílového uživatele ve složce **K převzetí**.

#### Vyřízení dokumentů

#### Způsoby vyřízení

| Vyřídit             | Funkce <b>Vyřídit</b> pouze změní stav písemnosti na <b>Vyřízeno</b> .                                                                                                    |  |
|---------------------|----------------------------------------------------------------------------------------------------|--|
| Vyřídit ad acta     | Funkce <b>Vyřídit ad acta</b> , pouze změní stav písemnosti na <b>Vyřízeno ad acta</b> . Význam ad<br>acta = pokládat věc za vyřízenou.                                                   |  |
|                     | Písemnost ve stavu Vyřízeno ad acta se bere na vědomí, ale dále se s ní nepracuje                                                                                                    |  |
| Vyřídit a odpovědět | Funkce <b>Vyřídit a odpovědět</b> vytvoří novou vlastní písemnost, které přidělí stejné číslo<br>jednací jako písemnosti došlé. Zároveň se do seznamu adresátů přiřadí původní odesilatel |  |

a do pole věc se překopíruje text z původní písemnosti.

Storno písemnosti

V případě chybného zápisu je možnost písemnost stornovat pomocí funkce **Storno** písemnosti.

Poznámka: Funkce pro vyřízení, se zobrazují kliknutím na písemnost v seznamu pravým tlačítkem myši.

# Odesílání dokumentů

#### Evidence odesílání

Odesílání dokumentů (písemností) evidujeme u vlastních písemností. Slouží k tomu seznam odeslání písemností. Kliknutím na tlačítko nový v seznamu odeslání písemnosti vybereme (nebo zapíšeme) subjekt, kterému je dokument určen a zadáme stav **K odeslání**.

Uživatel, který eviduje výpravnu, po přípravě písemnosti k odeslání, nastaví stav na **K vypravení**. Dále může zaevidovat cenu poštovného, hmotnost a hodnotu zásilky. Po odeslání tento stav uživatel ve výpravně změní na **Vypraveno** a nastaví datum odeslání. Po přijetí změní stav na **Doručeno** a nastaví datum doručení, popř. vyplní i poznámku k doručení.

# Výběr adresáta

Při výběru adresáta máme možnost použít tyto seznamy:

| Adresáti spisu            | V seznamu jsou vypsáni všichni adresáti kteří jsou evidováni jako adresáti všech<br>písemností ve spisu. |
|---------------------------|----------------------------------------------------------------------------------------------------|
| Adresáti písemností uzlu  | Zobrazí všechny adresáty, kterým někdy byla zaslána písemnost od spisového uzlu<br>uživatele.            |
| Adresáti všech písemností | Zobrazí všechny adresáty.                                                                                |
| Subjekty                  | Použije adresář subjektů                                                                                 |

# Přílohy

# Vložení přílohy k dokumentu

Ke každé písemnosti je možné vložit libovolný počet příloh. Přílohou máme na mysli počítačový soubor, ve formě dokumentu ve Wordu, Excelu, popřípadě naskenovaného obrázku.

# Administrace spisové služby

Uživatel, který má přiděleno právo administrace, má možnost administrovat tyto věci:

Organizace

Může měnit nastavení organizace. Přidávat a mazat bankovní účty

|                           | DOPORUČUJEME PŘENECHAT SERVISNÍMU TECHNIKOVI                                                         |
|---------------------------|----------------------------------------------------------------------------------------------------|
| Uživatelé                 | V seznamu uživatelů může měnit hesla uživatelů, přidávat uživatele                                   |
|                           | DOPORUČUJEME PŘENECHAT SERVISNÍMU TECHNIKOVI                                                         |
| Spisové uzly              | Možnost přidávat spisové uzly a přiřazovat jim uživatele                                             |
|                           | DOPORUČUJEME PŘENECHAT SERVISNÍMU TECHNIKOVI                                                         |
| Spisový a skartační plán  | Měnit spisový a skartační plán                                                                       |
|                           | DOPORUČUJME PROVÁĎET PO KONZULTACI SE SERVISNÍM TECHNIKEM                                            |
| Elektronická úřední deska | Nastavovat přístupové údaje a spravovat elektronickou úřední desku obce                              |
|                           | NASTAVENÍ PŘÍSTUPOVÝCH ÚDAJŮ PŘENECHEJTE SERVISNÍMU TECHNIKOVI                                       |
| Věcné skupiny             | Seznam věcných skupin je definován pro všechny spisové uzly. Je jediný pro celou<br>spisovou službu. |

16

# Tiskové sestavy výpravny

| Sestavy<br>Výpravna<br>PPDF - Odeslaná pošta<br>PPDF - Odeslaná pošta s ceninami<br>PPDF - Poštovní podací arch<br>PPDF - Adresní štítky 3<br>PPDF - Adresní štítky 2<br>PPDF - Doručenka<br>PPDF - Doručenka (obálka DL)<br>PPDF - Doručenka (obálka C6)<br>PPDF - Doručenka (obálka C6)5)<br>PPDF - Doručenka (obálka C5)<br>PPDF - Doručenka (obálka C5)<br>PPDF - Doručenka (obálka C55) | Detail       Stránka         Okraje [cm]       Levý         Levý       Horní       Dolní         0,00       0,00       0,00         Složenka [cm]       Levý       Horní         Levý       Horní       0,00         Je naší snahou aby všechny sestavy padly jak ušité na většinu tiskáren.       Může se však stát, že je někdy potřeba upravit okraje. K tomuto účelu slouží výše zobrazené tři hodnoty.         V případě, že některá sestava tiskne mimo možnosti Vaší tiskárny pokuste se změnou hodnot okrajů tisk napravit, nebo kontaktujte servisního pracovníka, který Vám rád pomůže. |
|----------------------------------------------------------------------------------------------------|----------------------------------------------------------------------------------------------------|
| Průběh 21/21                                                                                                    | [Generovat] Zpět                                                                                                    |

#### Modul výpravna - výběr tiskových sestav

| OF SFIN Solutions |                         |               |                                               |                                   |                   |          |        |         |   |                     |   |                |   |                        |   | 20.8.200 |
|-------------------|-------------------------|---------------|-----------------------------------------------|-----------------------------------|-------------------|----------|--------|---------|---|---------------------|---|----------------|---|------------------------|---|----------|
| Podaci<br>číslo   | ldentifikace<br>zasilky | Značka        | Jméno a příjmení adresáta<br>Název organizace | Dodaci pošta<br>PSČ, misto určeni | Ulice, ĉisio domu | Hmotnost |        | Dobirka |   | Vyplacená<br>částka |   | Cena<br>služby |   | Placeno v<br>hotovosti |   | Poznámka |
|                   |                         |               |                                               |                                   |                   | Kg       | Kg g l |         | h | KČ                  | h | KČ             | h | KČ                     | h |          |
|                   |                         |               |                                               |                                   |                   | Pfevod   |        |         |   |                     | _ |                |   |                        |   |          |
|                   |                         | 1034/2006/SKO | Základní škola a mateřská                     | 0                                 |                   | <u> </u> |        |         |   |                     |   |                |   |                        |   |          |
|                   |                         | 1058/2006/SKO | Materská škola Kastánek                       | 0                                 |                   |          |        |         |   |                     |   |                | _ |                        |   |          |
|                   |                         | 1064/2007/OU  | Zdeněk a Monika Martynkovi                    | 0 Doiní Lomná                     |                   |          |        |         |   |                     |   |                |   |                        |   |          |
|                   |                         | 1052/2006/MAJ | manželé Bujokovi                              | 73992 Návsí                       |                   |          |        |         |   |                     |   |                |   |                        |   |          |
|                   |                         | 1052/2006/MAJ | Danuše Pindurová                              | 0                                 |                   |          |        |         |   |                     |   |                | _ |                        |   |          |
|                   |                         | 1052/2006/MAJ | Marta Pietrová                                | 0                                 |                   |          |        |         |   |                     |   |                |   |                        |   |          |
|                   |                         | 1052/2006/MAJ | MUDr. Petr Spok                               | 0                                 |                   |          |        |         |   |                     |   |                |   |                        |   |          |
|                   |                         | 1046/2006/MH  | Corona CZ a.s.                                | 0 Praha 3                         | Konévova          |          |        |         |   |                     |   |                |   |                        |   |          |
|                   |                         | 1/2007/OU     | HEGAS-ENERGO, s r.o.                          | 73961 Třinec                      | Hfbitovní         |          |        |         |   |                     |   |                |   |                        |   |          |
|                   |                         | 3/2007/OU     | DOSING-Dopravoprojekt Brno                    | 60200 Bmo                         | Kounicova         |          |        |         |   |                     |   |                |   |                        |   |          |
|                   |                         | 11/2007/MAJET | VOLKSBANK CZ, a.s.                            | 0                                 |                   |          |        |         |   |                     |   |                | _ |                        |   |          |
|                   |                         | 15/2007/OU    | Muzeum Téšínska                               | 73701 Český Těšin                 | Hlavní třída      |          |        |         |   |                     |   |                |   |                        |   |          |
|                   |                         | 16/2007/OU    | Muzeum Třínecných železáren                   | 73961 Trinec                      | Frýdecká          |          |        |         |   |                     |   |                |   |                        |   |          |
|                   |                         | 17/2007/OU    | Sdružení obcí Jablunkovska -                  | 73991 Jablunkov                   | Dukelská          |          |        |         |   |                     |   |                |   |                        |   |          |
|                   |                         | 5/2007/OU     | Svaz télesné postižených ČR,                  | 73991 Jablunkov                   | Černé             |          |        |         |   |                     |   |                |   |                        |   |          |
|                   |                         | 18/2007/PREST | Krajský úřád                                  | 70218 Ostrava                     | 28. <b>fi</b> jna |          |        |         |   |                     |   |                |   |                        |   |          |
|                   |                         | 19/2007/PREST | Krajský úřad                                  | 70218 Ostrava                     | 28. <b>fij</b> na |          |        |         |   |                     |   |                | _ |                        |   |          |
|                   |                         | 1028/2006/PRE | Dworok Bernard                                | 73992 Nävsi                       |                   |          |        |         |   |                     |   |                |   |                        |   |          |
|                   |                         | 1059/2006/MAJ | Městský úřad, odbor dopravy                   | 73991 Jablunkov                   | Dukelská          |          |        |         |   |                     |   |                | _ |                        |   |          |
|                   |                         | 21/2007/MAJET | Policie ČR, obvodní oddělení                  | 73991 Jablunkov                   | Nádražní          |          |        |         |   |                     |   |                | _ |                        |   |          |
|                   |                         | 11/2007/MAJET | Katastrální úřad                              | 73961 Trinec                      | 1.mále            |          |        |         |   |                     |   |                | _ | _                      |   |          |

Tisková sestava poštovní podací arch